## Alabama One Credit Union

Linking an Account in the eStatement Module

## **Overview**

For a member to see eStatements for multiple accounts in the eStatement Module, they will need to link the multiple accounts together. The member will need to login to their digital banking, click Member Services, and go to their eStatements as they normally would. From there, the member will need to follow the below steps to link multiple accounts together.

## **Procedures**

1. In the eStatement Module, click Settings

| Alabama ONE "<br>One.Together.                                | Home Settings | FAQ Logout |                    |                     |                                |
|---------------------------------------------------------------|---------------|------------|--------------------|---------------------|--------------------------------|
| Account Number(s): **<br>DOCUMENT TYPE:<br>Account Statements | ********33    |            |                    | ¥                   | Date Range:<br>M Last 180 Days |
| ↓ DATE                                                        | ¢ N.          | AME        | ¢ electronic inser | © ELECTRONIC INSERT |                                |

2. Click Link Accounts

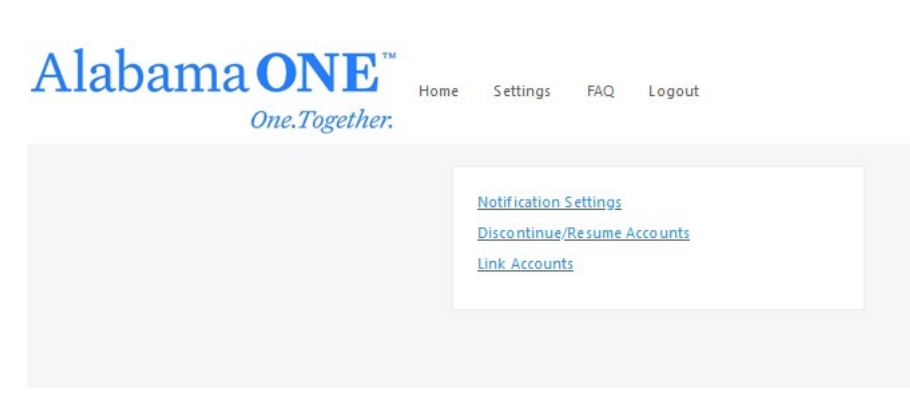

3. Select the **check box** next to the account you want to Link. Click **Submit**.

| Alabama ONE <sup>™</sup> Home Settings FAQ Logout<br>One.Together:           |                                |           |  |
|------------------------------------------------------------------------------|--------------------------------|-----------|--|
| <u>Notification Settings</u><br>Discontinue/Resume Accounts<br>Link Accounts | Accounts Available for Linking |           |  |
|                                                                              |                                | 444444444 |  |
|                                                                              |                                | JUDIR     |  |

4. You will receive confirmation that your settings have been saved.

| Alabama ONE Mo<br>One.Together. | me Settings FAQ Logout                                                |                                                                                                    |
|---------------------------------|-----------------------------------------------------------------------|----------------------------------------------------------------------------------------------------|
|                                 | Notification Settings<br>Discontinue/Resume Accounts<br>Link Accounts | Your settings have been saved.<br>Accounts Available for Linking<br>You do not have any accounts linked or eligible to be linked at this time. |
|                                 |                                                                       |                                                                                                    |

5. Back on the Home Screen, next to Account Numbers, you will see the accounts that you have linked together.

| Alabama | One.Together.                                                                | ngs FAQ Logout |                     |                                |
|---------|------------------------------------------------------------------------------|----------------|---------------------|--------------------------------|
|         | Account Number(s): ********33, *****<br>DOCUMENT TYPE:<br>Account Statements | ****44         |                     | DATE RANGE:<br>M Last 180 Days |
|         | - DATE                                                                       | \$ name        | © ELECTRONIC INSERT |                                |
|         |                                                                              |                |                     |                                |